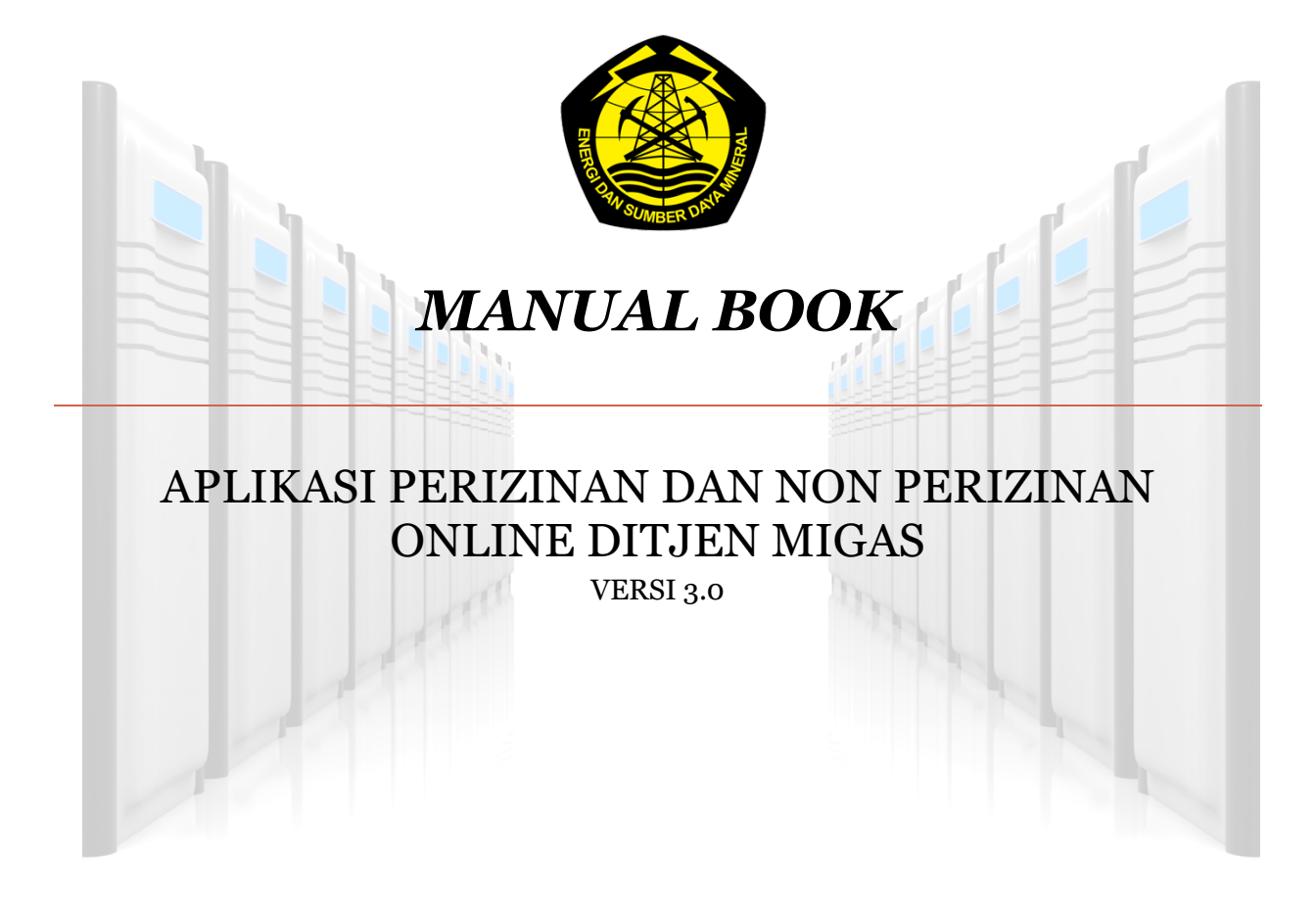

DIREKTORAT JENDERAL MINYAK DAN GAS BUMI KEMENTERIAN ENERGI DAN SUMBER DAYA MINERAL

GEDUNG IBNU SUTOWO JL. H.R RASUNA SAID KAV. B-5, JAKARTA 12910 PHONE : 021-5268910 FAX : 021-5268979 infomigas@esdm.go.id/

#### Daftar Isi

| 2.1 | REGISTRASI AKUN           | . 3 |
|-----|---------------------------|-----|
| 2.2 | PENGISIAN DATA PERUSAHAAN | . 8 |
| 2.3 | PENGAJUAN PERMOHONAN IZIN | 10  |

# Registrasi Akun

### 2.1 Registrasi Akun

| No                                               | Prosedur                                                                                                    |
|--------------------------------------------------|----------------------------------------------------------------------------------------------------|
| 1                                                | Badan Usaha mengakses halaman web aplikasi perizinan dan non-perizinan migas di <u>https://perizinan.esdm.go.id/</u> lalu klik icon MIGAS.<br>Atau dapat mengakses langsung di alamat <u>https://perizinan.esdm.go.id/migas/</u> |
| Ø Portal E     ← → C         X         AP Status | 50M × +<br>3 https://periginan.esdm.go.id                                                                                                    |
|                                                  | KENEVETERIAN ENERGI DAN SUMBER DAVA MINERAL<br>REPUBLIK INDONESIA<br>Igar, Pinformal, Subagar, Sinardi                                                                                                    |
|                                                  | Aplikasi Perizinan Usaha dan Operasional Sektor ESDM                                                                                                    |
|                                                  | BIGAS     EBTKE     CATRK     MREEBA                                                                                                    |
|                                                  |                                                                                                    |
|                                                  | (F)     (B)       HAK CIPTA © 2019 KEMENTERINA EMERGI DAN SUMBER DAYA MINERAL       L     136 量 contact: enter136@esdm go id                                                                                                    |
|                                                  |                                                                                                    |
|                                                  |                                                                                                    |
|                                                  |                                                                                                    |
|                                                  |                                                                                                    |
|                                                  |                                                                                                    |
|                                                  |                                                                                                    |
|                                                  |                                                                                                    |
|                                                  |                                                                                                    |
|                                                  |                                                                                                    |
|                                                  |                                                                                                    |

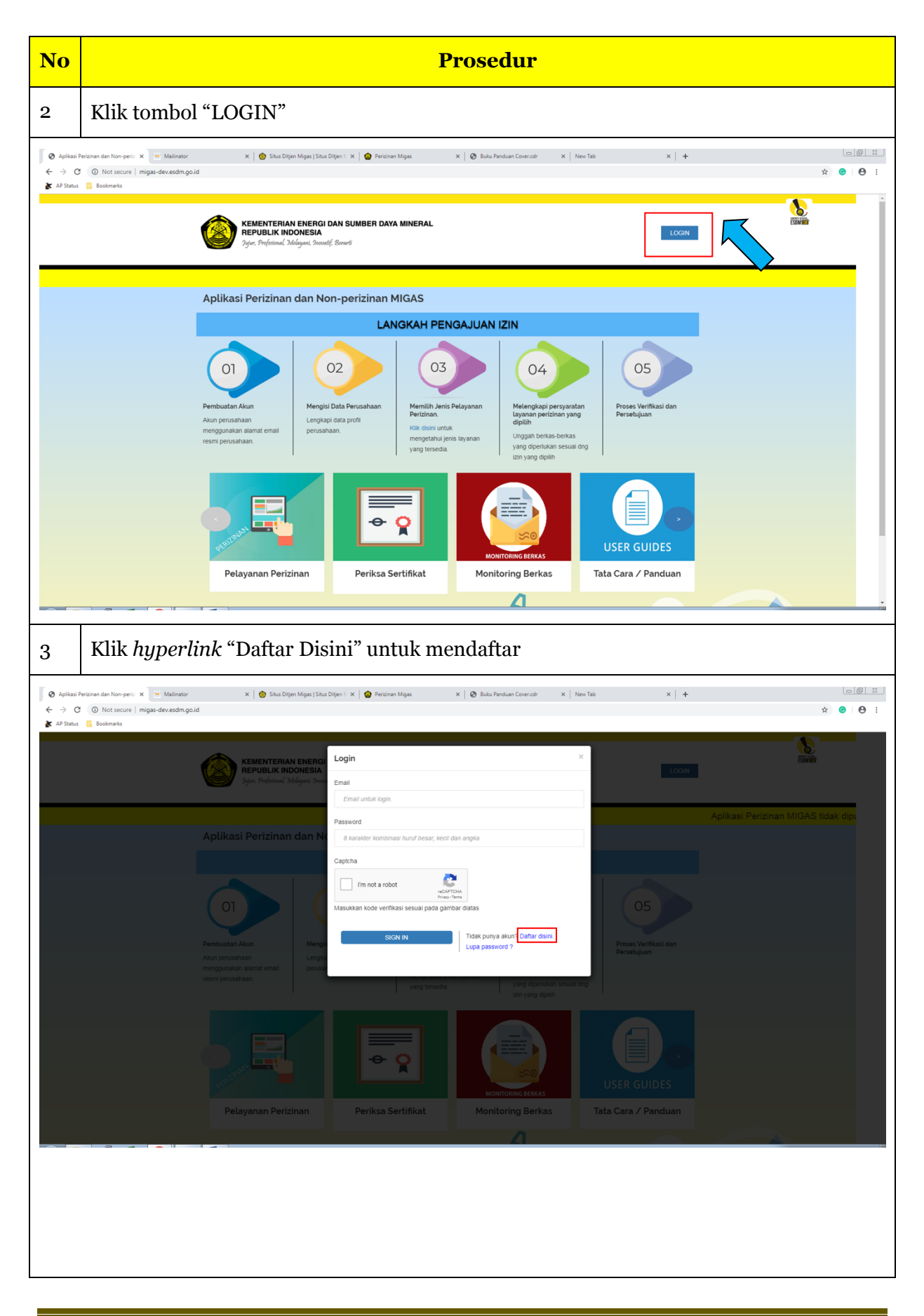

| No                                                                   | Prosedur                                                                                                    |   |
|----------------------------------------------------------------------|----------------------------------------------------------------------------------------------------|---|
| 4                                                                    | Isi formulir yang disediakan berdasarkan Tipe Registrasi (OSS/Non OSS). Dalam<br>pendaftaran akun ini, pendaftaran dilakukan menggunakan Tipe Registrasi Non OSS                                                                                               |   |
| <ul> <li>⊘ Aplikasi P</li> <li>← → C</li> <li>▲ AP Status</li> </ul> | Percinan dan Non-perci X 🕛 Malinater   X   🜑 Situs Dijen Mgar   Situs Dijen 1 X   👁 Percinan Mgas X   🕲 Bulu Panduan Cover.ctr X   New Tab X   + 💷                                                                                                    | : |
| 5                                                                    | <complex-block><complex-block></complex-block></complex-block>                                                                                                    |   |
| <ul> <li>⊘ Aplikasi P</li> <li>← → C</li> <li>▲ AP Status</li> </ul> | Percinan dan Namperi: X = Malinator   X                                                                                                    | 1 |
|                                                                      | <complex-block>Aplates Personan MilokA5 totak deparent heruik a separat<br/>Aplikasi Perizinan dan N</complex-block>                                                                                                    |   |
|                                                                      | IAK CEPTA O 2019 FORMATTIGUAN EN ILIGI CAN LEMEKER LANA ANN SAC<br>A Programma Trave, Na 1, Montra, Jakatar Paul 10200, Jakata<br>L. C. 103 Jakatar Paul 10200, Jakata<br>L. C. 103 Jakatar Paul 10200, Jakatar Paul 10200, Jakatar<br>Bill ofdingrouting at d |   |

| Prosedur                                                                            |
|-------------------------------------------------------------------------------------|
| Email verifikasi beserta password sementara akan dikirim ke email yang di daftarkan |
| <complex-block></complex-block>                                                     |
| Login menggunakan password sementara yang telah dikirim ke email                    |
|                                                                                     |
|                                                                                     |

| No                                                                                        | Prosedur                                                                                                    |
|-------------------------------------------------------------------------------------------|----------------------------------------------------------------------------------------------------|
| <ul> <li>Aplikasi F</li> <li>Aplikasi F</li> <li>Aplikasi F</li> <li>AP Status</li> </ul> | terzinan dan Non-peri: X 🐨 Malinator   X 🗞 Apikasi Perionan dan Non-peri: X 🚯 Situs Dijen i X 🕼 Perionan Migas X 🗞 Buku Panduan Cover.cdr X New Tab X + 💿 🖗 🔹<br>A Not secure   migas-dev.eddm.go.jd/?action=login<br>Bostmarks |
| ← → C ★ AP States                                                                         | Vierent migra devendingelid/kationaligned                                                                                                    |
| 8                                                                                         | Petayanan Perizinan Perikaa Sertifikat Perikas Sertifikat USER GUIDES<br>Badan usaha diarahkan untuk mengganti/mengubah password sementara dengan                                                                               |
| Aplikasi F                                                                                | recreater Komper: x   @ Malester   x @ Gest Passed x @ State Digen Ages [State Digen Mages [State Digen Mages [State Digen Mages ] x   @ Restine Mages X   @ Build Pardian Cover.et x   Nor.Tab x   +                           |
| ← → C ★ AP Status                                                                         |                                                                                                    |

## 2.2 Pengisian Data Perusahaan

| 1         Setelah registrasi akun berhasil, Badan Usaha diperlukan untuk mengisi Data<br>Berusahaan terlebih dahulu sesuai form isian yang diberikan           ************************************                                                                                                    | 1         Setelah registrasi akun berhasil, Badan Usaha diperlukan untuk mengisi Data berkan           ************************************                                                                                                    |                                                                                                    |                                                                                                    |                                                                                                    |                                                                                                    |                                                                                                    | Prosedur                                                                                                    |                                                                                                    |                                                                                                    |                                           |                                             |
|----------------------------------------------------------------------------------------------------|----------------------------------------------------------------------------------------------------|----------------------------------------------------------------------------------------------------|----------------------------------------------------------------------------------------------------|----------------------------------------------------------------------------------------------------|----------------------------------------------------------------------------------------------------|----------------------------------------------------------------------------------------------------|----------------------------------------------------------------------------------------------------|----------------------------------------------------------------------------------------------------|----------------------------------------------------------------------------------------------------|-------------------------------------------|---------------------------------------------|
|                                                                                                    |                                                                                                    | 1                                                                                                    | Setela<br>Perus                                                                                                    | h registrasi<br>ahaan terlel                                                                                                    | akun be<br>oih dahu                                                                                                    | rhasil, Bad<br>lu sesuai fo                                                                                                    | lan Usaha dip<br>orm isian yan                                                                                                    | erlukan u<br>g diberika                                                                                                    | untuk men<br>an                                                                                                    | igisi Data                                |                                             |
|                                                                                                    |                                                                                                    | Aplikasi Pe                                                                                                    | erizinan dan Non-perizi X                                                                                                    | Mailinator   X                                                                                                    | Investor   Dashboard                                                                                                    | × 🙆 Situs Ditjen Migas                                                                                                    | Situs Ditjen 🛚 🗙 📔 🎯 Perizinan Migas                                                                                                    | ×   🔇 Buku Panduan                                                                                                    | Cover.cdr X New Tab                                                                                                    | ×   +                                     |                                             |
| Protocolar Marage Data                                                                                                    | Print Right * Utboalse   Manage Data   Print Right *   Manage Data   Print Right *   Manage Data   Print Right *   Manage Data   Print Right *   Manage Data   Print Right *   Manage Data   Print Right *   Manage Data   Print Right *   Manage Data   Print Right *   Manage Data   Print Right *   Manage Data   Print Right *   Manage Data   Print Right *   Manage Data   Print Right *   Manage Data   Print Right *   Manage Data   Print Right *   Manage Data   * *   Print Right *   Manage Data *   Print Right *   * * * * * * * * * * * * * * * * * * * * * * * * * * * * * * * * * * * * * * * * * * * * * * * * * * * * * * * * * * * * * * * * * * * * * * * * * * * * * * * * * * * * <                                                                                                    | ← → C<br>★ AP Status                                                                                                    | Not secure   m     Bookmarks                                                                                                    | igas-dev.esdm.go.id/Home_perusahaa                                                                                                    | n                                                                                                    |                                                                                                    |                                                                                                    |                                                                                                    |                                                                                                    |                                           | 121 ☆ 😮 🕒 :                                 |
| • Variant material and and and and and and and and and and                                                                                                    | How we want and any and a transmission of the second and a second and a second     | Perizin<br>NAVIGATION M                                                                                                    | nan Migas<br><sup>IENU</sup>                                                                                                    | =                                                                                                    |                                                                                                    |                                                                                                    | Margar Da                                                                                                    |                                                                                                    |                                                                                                    | bədənusaha.r                              | nanualbook@mailinator.com                   |
| A ADDALANCE   Image: Description     Image: Description           Image: Description </th <th>Productions of local and meganical large and large and large</th> <th>🚯 Home</th> <th></th> <th></th> <th></th> <th></th> <th>Manage Da</th> <th>.d</th> <th></th> <th></th> <th></th> | Productions of local and meganical large and large and large      | 🚯 Home                                                                                                    |                                                                                                    |                                                                                                    |                                                                                                    |                                                                                                    | Manage Da                                                                                                    | .d                                                                                                    |                                                                                                    |                                           |                                             |
|                                                                                                    | Understand Notice                                                                                                    | 📥 Profile Pe                                                                                                    | rusahaan                                                                                                    | O Disarankan untuk mengguna                                                                                                    | kan browser Google Chro                                                                                                    | me versi terbaru untuk kenyam                                                                                                    | anan Anda                                                                                                    |                                                                                                    |                                                                                                    |                                           | 4                                           |
| <pre>species set of the species set of the species</pre>                                                                                                    | International labolation from labolation from labol           |                                                                                                    |                                                                                                    | Update Prof<br>Mohon Isi Data Perusahaan Dah                                                                                                    | ile<br><sup>nulut</sup>                                                                                                    |                                                                                                    | Ω                                                                                                    |                                                                                                    |                                                                                                    |                                           |                                             |
| Perindonum ion Dadan Proces     is in branze     if personalisation     if personalisation     if persona                                                                                                    | A ferror local for Data proces     Second and the Data proces     Second and the Dat         |                                                                                                    |                                                                                                    |                                                                                                    | Edit data P                                                                                                    | erusahaan 🖸                                                                                                    |                                                                                                    |                                                                                                    |                                                                                                    |                                           |                                             |
| * And formations this Decision     * Permational this Decision     * Permational this Decision     * Permittional this Decision     * Permittional this Decision     * Permittional this Decision     * Permittional this Decision        * Permittional this Decision                                                                                                    | Allow formations the Duckty                                                                                                    |                                                                                                    |                                                                                                    | A Permohonan Izin Dalar                                                                                                    | m Proses                                                                                                    | Tel Bassaluss                                                                                                    |                                                                                                    |                                                                                                    |                                                                                                    |                                           |                                             |
| Periodecast bits Diodeca                                                                                                    | Permalorate lab Disclaig                                                                                                    |                                                                                                    |                                                                                                    | NO Tracking                                                                                                    |                                                                                                    | I gi Pengajuan                                                                                                    | Jenis Izin                                                                                                    |                                                                                                    |                                                                                                    |                                           |                                             |
| Image: Instance Image: Instance     Image: Instance                                                                                                    | bit bit <td></td> <th></th> <td>A Permohonan Izin Diset</td> <td>ujui</td> <td></td> <td></td> <td></td> <td></td> <td></td> <td></td>                                                                                                    |                                                                                                    |                                                                                                    | A Permohonan Izin Diset                                                                                                    | ujui                                                                                                    |                                                                                                    |                                                                                                    |                                                                                                    |                                                                                                    |                                           |                                             |
| Permissions at the Distal A Permissions at the Distal A Permission A Permission A Permiss                                                                                                    | Period water data public data for Data data Period water data public data data for Data data Period water data public data data for Data data for Data d                  |                                                                                                    |                                                                                                    | No No Tracking                                                                                                    |                                                                                                    | Tgl Pengajuan                                                                                                    | Jenis Izin                                                                                                    |                                                                                                    |                                                                                                    |                                           |                                             |
|                                                                                                    | Pertinduction for processing and heading and and any of the second of any memory for any of the second of any memory for any of the second of any memory for any of the second of any memory for any of the second of any memory for any of the second of any memory for any of the second of any memory for any of the second of any memory for any of the second of any memory for any of the second of any memory for any of the second of any of the second of any memory for any of the second of any memory for any of the second of any of the second of any memory for any of the second of any memory for any of the second of any memory for any of the second of any memory for any of the second of any memory for any of the second of any memory for any of the second of any memory for any of the second of any memory for any of the second of any memory for any of the second of any memory for any of the second of any memory for any of the second of any memory for any of the second of the second of the s               |                                                                                                    |                                                                                                    | Dormohonen tein Rit-J                                                                                                    |                                                                                                    |                                                                                                    |                                                                                                    |                                                                                                    |                                                                                                    |                                           |                                             |
| Addata horsen tenkorger     Addata horsen tenkorger                                                                                                    |                                                                                                    |                                                                                                    |                                                                                                    | Permohonan Izin Ditol           No         No Tracking                                                                                                    | ak                                                                                                    | Tgl Pengajuan                                                                                                    | Jenis Izin                                                                                                    |                                                                                                    |                                                                                                    |                                           |                                             |
| Addata fordies des fordies and with Within Within      Addata fordies des fordies and within Within       Addata fordies des fordies and within Within       Addata fordies des fordies and within Within       Addata fordies des fordies and within Within       Addata fordies des fordies and within Within       Addata fordies des fordies and within Within       Addata fordies des fordies and within Within       Addata fordies des fordies and within Within             Addata fordies des fordies and within Within                                                                                                    <                                                                                                    | Per et anstangen ferste fangen in de lander de lander d |                                                                                                    |                                                                                                    |                                                                                                    |                                                                                                    |                                                                                                    |                                                                                                    |                                                                                                    |                                                                                                    |                                           |                                             |
| Addiant house and ways: x i blaining i x i ways i ways and i blaining i k i ways i x i ways i x i ways i x i ways i x i ways i x i x i x i x i x i x i x i x i x i                                                                                                    |                                                                                                    |                                                                                                    |                                                                                                    |                                                                                                    |                                                                                                    |                                                                                                    |                                                                                                    |                                                                                                    |                                                                                                    |                                           |                                             |
| A Assar Arean Assar Assar Ass                                                                                                    | Astract        <                                                                                                    |                                                                                                    |                                                                                                    |                                                                                                    |                                                                                                    |                                                                                                    |                                                                                                    |                                                                                                    |                                                                                                    |                                           |                                             |
| Manage Data Profile Perusahaan Inde Aucukan Inde Aucukan Inde                                                                                                    | Manage Data Profile Perusahaan         Image Data Profile Perusahaan         Image Data Perusahaan         Image Data Perusahaan         Image Data Perusahaan         Image Data Perusahaan       Image Data Perusahaan         Image Data Perusahaan       Image Data Perusahaan         Image Data Perusahaan       Image Data Perusahaan         Image Data Perusahaan       Image Data Perusahaan         Image Data Perusahaan       Image Data Perusahaan         Image Data Perusahaan       Image Data Perusahaan         Image Data Perusahaan       Image Data Perusahaant         Image Data Perusahaant       Ima                                                                                                    | migas-dev.esdm.g                                                                                                    | io.id/Profile_perusahaan                                                                                                    | Aplikasi Perizinan Migas                                                                                                    |                                                                                                    |                                                                                                    |                                                                                                    |                                                                                                    |                                                                                                    |                                           |                                             |
| • Note Percusabase               Market dapat menggiakan ush tiskakan submit profile anda, kemudian Admina kaha menererifikasi data Ada dan mengerim notifikasi via emala ledambat-lambathya 124 jam pada hari kegi.                 Vide Percusabase               Perfori Percusabase                 Vide Percusabase               final * badamusha manualbook@mailintor.com                 Vide Percusabase               final * badamusha manualbook@mailintor.com                 Vide Percusabase               final * badamusha manualbook@mailintor.com                 Kab / Kda *               (B) jakarta               final * badamusha manualbook@mailintor.com                 Kab / Kda *               (B) jakarta               (B) jakarta               manualbook.com                 Kab / Kda *               (B) jakarta Selatam               manualbook.com               manualbook.com                 Vide Percusabase(*)               Dolomen Percusabase(*)               Sela / Sela / Selata - Selatam               Peice               Bei sample 0               Cele Selata                 Vide Percusabase(*)               Dolomen Percusabase(*)               De Sample 0                                                                                                    | A fold bruculation   Image: Control bruculation     Image: Control bruculation        Image: Control bruculation                                                                                                    | migat-dev.etdmg                                                                                                    | ecid/Profile_perusahaan<br>arcianan dan Non-peri:: x<br>A Not secure in m<br>Bootmarks<br>anan Miggas                                                                                                    | Aplikasi Pertoinan Migas                                                                                                    | Investor (Dashboard n                                                                                                    | x Skut Digen Migae                                                                                                    | Situs Diğen    🗙   🌚 Perisinan Migas                                                                                                    | X   🗿 Buku Panduan                                                                                                    | Coverade X New Tab                                                                                                    | X   +<br>badarusaha.ma                    | E G C                                       |
| Image: 2019 07 22 dettaces         Image: 2019 07 22 dettaces         Image: 2019 07 20 dettaces         Im                                                                                                    | Documen         Norror         Tangal Terbit         Berlaku Sampal         File           Documen         Norror         Tangal Terbit         Berlaku Sampal         File           Norror         Tangal Terbit         Berlaku Sampal         File         Distributed of complex of complex o                                                                                                    | mgas-deviceding                                                                                                    | rold Profile perushaa<br>ricinan dan Non-perci X<br>A Not secure   m<br>Bookmarks<br>nan Migas                                                                                                    | Aplikasi Pertzinan Migas                                                                                                    | Investor   Dashboard<br>n                                                                                                    | X 🔮 Situs Diğen Migas                                                                                                    | ISRus Digen 1 ×   ♥ Pertinan Migas<br>Manage Data Profile P                                                                               | x   🛛 Buku Panduan<br>erusahaan                                                                                                    | Cover.ctr X New Tab                                                                                                    | x   +<br>badanusahama                     | e⊕ ≍<br>≩ ☆ œ ⊖ :<br>nuetbook@mailmater.com |
| Name Perusahaan*       Pf Manual Book       Image of the second of the second o                                                                                                    | Nama Perusahaan*       PT Manual Book       Image: Constraint of the second of the second of                                                  | migas dev etding                                                                                                    | aridinProfile peruahaan<br>arianan dan Nom-perii X<br>A Not secure m<br>Bootmaks<br>ann Miggas<br>texuy                                                                                                    | Aplikasi Pertzinan Migas                                                                                                    | Investor   Dankboard n                                                                                                    | x Skut Dişen Migas<br>e anda, kemudian Admin akan m                                                                                                    | I Shus Digen I ×   ● Persinan Migas<br>Manage Data Profile P<br>remverfikasi data Anda dan mengirim not                                   | x   🖲 Buku Panduan<br>erusahaan<br>fikasi via email selambat-lam                                                                                                    | Cover.edr X   New Tab                                                                                                    | x   +<br>bidangsiha.ma<br>a.              |                                             |
| Aamst Perusahaan*       Ji. H.R. Rasuna Said         Provini*       Did jakarta         No /roto*       Did jakarta         No /roto*       MAA         Dobumen       Kota Administrati jakarta Selatan         NPWRIY       1245678912         Tanda Dafter Perusahaan(*)       12345678912         Surat Keerangan Demisil Perusahaan(*)       12345678912         Surat Keerangan Demisil Perusahaan(*)       12345678912         Surat Keerangan Demisil Perusahaan(*)       12345678912         Surat Keerangan Demisil Perusahaan(*)       12345678912         Surat Keerangan Demisil Perusahaan(*)       12345678912         Daftar Perugang Saham       12345678912         Daftar Peregang Saham       12345678912         Daftar Perugang Saham       12345678912         Defumen       Defumping Comer Orgina         Supriy       12345678912         Daftar Peregang Saham       12345678912         Daftar Peregang Saham       12345678912         Defumping Comer Orgina       Dif famping Comer Orgina         Defumping Comer Orgina       Dif famping Comer Orgina         Defumping Comer Orgina       Dif famping Comer Orgina         Dif famping Comer Orgina       Dif famping Comer Orgina         Dif famping Comer Orgina                                                                                                    | Alama Perusahaan       JJ. H.R. Rasuna Sald         Provinit       Did jakarta         Nomor       Tanggal Terbit         Kob / Kots       Kota Administrata jakarta Selatan         Obcumen       Nomor         Tanda Dafara Perusahaan(*)       12345578912         Surat Keteragan Donsili Perusahaan(*)       12345578912         Surat Keteragan Donsili Perusahaan(*)       12345                                                                                                    | mgas-devisión g<br>Apikasi Pe<br>C → C<br>AP Status<br>Perizir<br>NAVICATION M<br>A Home<br>A Profile Pe                                                                                                    | rizinan dan Non-peri<br>Molekan<br>Boolmarka<br>nan Migas<br>terw                                                                                                    | Aplikasi Pertzinan Migas           46         Malinator   x           1         3           1         3           1         1           1         1           1         1           1         1           1         1           1         1           1         1           1         1           1         1           1         1           1         1           1         1           1         1           1         1           1         1           1         1           1         1           1         1           1         1           1         1           1         1           1         1           1         1           1         1           1         1           1         1           1         1           1         1           1         1           1         1           1         1           1         1                                                                                                    | n<br>Nextor   Davboard<br>n                                                                                                    | X Stus Dijen Mgas                                                                                                    | ISRus Digen™ × I ● Pertinan Migas<br>Manage Data Profile P<br>enverffikasi data Anda dan mengirim not                                     | x   🛛 Buku Panduan<br>erusahaan<br>fikasi via email selambat-lam                                                                                                    | Cover.cdr X New Tab                                                                                                    | x   +<br>badarusahama<br>ð.               | (c) (C) (C) (C) (C) (C) (C) (C) (C) (C) (C  |
| Dokumen       Nomor       Tangal Techt       Befaku Sampal       File         Nover1       12345678912       2019.05.30       2019.11.29       0       0       0       0       0       0       0       0       0       0       0       0       0       0       0       0       0       0       0       0       0       0       0       0       0       0       0       0       0       0       0       0       0       0       0       0       0       0       0       0       0       0       0       0       0       0       0       0       0       0       0       0       0       0       0       0       0       0       0       0       0       0       0       0       0       0       0       0       0       0       0       0       0       0       0       0       0       0       0       0       0       0       0       0       0       0       0       0       0       0       0       0       0       0       0       0       0       0       0       0       0       0       0       0       0                                                                                                    | Dokumen       Nomor       Tangai Teht       Betaku Sampai       File         Dokumen       Nomor       Tangai Teht       Betaku Sampai       File         Nevorth       12345678912       2019-05-30       2019-11-29       © of samplage di carregi ogi ogi ogi ogi ogi ogi ogi ogi ogi o                                                                                                    | migut-devisteling                                                                                                    | InclutProfile peruataan<br>InclutProfile peruataan<br>Inclute<br>Inclute<br>Inclut | Aplikasi Pertzinan Migas           Malinator           ×           Malinator           ×           igas-dev.esim.go.id/Profile_perusahaa         =           Infot Untuk dapat mengajukar         Last Update: 2019:07:22 00:38:29           Profil Perusahaan         Nama Perusahaan *                                                                                                    | Investor   Daniboard     n     in     izin, silakan submit profil     PT Manual Book                                                                                                    | x Skus Dişen Mışas<br>e anda, kemudian Admin akan m                                                                                                    | I Shu Dijan I x                                                                                                    | x Seku Panduan<br>erusahaan<br>fikasi via email selambat-lam                                                                                                    | Cover.cdr X New Tab                                                                                                    | x   +<br>badanusiha.ma<br>a.              |                                             |
| Kub / Kola     Kola Administrati jikkrta Selatan     Website     manualbook.com       Dokumen     Nomor     Tanggal Terbit     Befaku Sampal     File       NPVR91     12345678912     0     0     0     0     0     0     0     0     0     0     0     0     0     0     0     0     0     0     0     0     0     0     0     0     0     0     0     0     0     0     0     0     0     0     0     0     0     0     0     0     0     0     0     0     0     0     0     0     0     0     0     0     0     0     0     0     0     0     0     0     0     0     0     0     0     0     0     0     0     0     0     0     0     0     0     0     0     0     0     0     0     0     0     0     0     0     0     0     0     0     0     0     0     0     0     0     0     0     0     0     0     0     0     0     0     0     0     0     0     0     0     0     0     0     0                                                                                                    | Kab / Ket*         Kota Administrata jakarta Selatan         Website         manualbook.com           Dokumen Perusahaan         Nomor         Tanggal Tebit         Berlaku Sanpal         File           Dokumen (*)         12245578912         2019-05-30         2019-11-29 <ul> <li>Dof drampik.pd</li> <li>Out gate (*)</li> <li>District Strampik.pd</li> <li>District Strampik.pd</li> <li>Distrampik.pd</li> <li>Distrampik.pd</li></ul>                                                                                                    | mgas-devisión g<br>Aplikasi Pe<br>C → C<br>MAVICATION M<br>Perizir<br>NAVICATION M<br>M Home<br>A Profile Pe                                                                                                    | rizinan dan Non-peri: X<br>A Not secure   m<br>Boolmarka<br>nan Migas<br>teru                                                                                                    | Aplikasi Pertzinan Migas           # Malinator           ×           gaa-dev.eddm.gold/Profile.perusahaa         ×           Infot Untuk dapat mengajukar         Last Update: 2019 07:22 06:88:29           Profil Perusahaaan         Nama Perusahaan *           Alamat Perusahaan *         Alamat Perusahaan *                                                                                                    | P Investor   Daviboard n tern, silakan submit profil PT Manual Book J, H.R. Rasuna Said                                                                                                    | x Siss Dijen Mgas                                                                                                    | SRus Digen 1 ×<br>Manage Data Profile P<br>renverfikasi data Anda dan mengirim not                                                        | x   😨 Buku Panduan<br>erusahaan<br>fikasi via email selambat-lam<br>reip. * (<br>reip. * (<br>reip. * (                                                                                                    | Cover.cdr X New Tab<br>hoatnya 1x24 jam pada hari kerja<br>sadanusaha manualbook@mailin<br>22112345                                                                                                    | x   +<br>badanushama<br>å.                |                                             |
| Dokumen Perusahaan         Nomor         Tangal Terbit         Befaku Sampal         File           Dokumen         1243678912              of sample of sample of sampl                                                                                                    | Dokumen         Nomor         Tangpil Terbit         Berlaku sampal         File           Nevve(*)         12345678912               pframple.pd         owng                                                                                                    | migas-dev-esdm.g<br>Apillasi Pe<br>← → C<br>★ AP Status<br>Perizin<br>NAVIGATION M<br>Morne<br>▲ Profile Pe                                                                                                    | Inclut/Profile_perviatuan                                                                                                    | Apikasi Pertrinan Migas  Apikasi Pertrinan Migas  Adianator   x  adianator   x  adianator   x  biter a served and a served and a served |                                                                                                    | x Situs Digen Migas<br>e anda, kemudian Admin akan m                                                                                                    | Shu Dijen 1 x 🕐 Persinan Mgas<br>Manage Data Profile P<br>remverfikasi data Anda dan mengirim not                                         | x 🕑 Buku Panduan<br>errusahaan<br>fikasi via email selambat-lam<br>fikasi via email selambat-lam<br>reip.* 1<br>Fax 0<br>Jenis Permodalan *                                                                                                    | Cover.edr X New Tab Cover.edr X New Tab Dabatnya 1x24 jam pada hari kerja Dadamusaha manualbook@mailin Dadamusaha manualbook@mailin                                                                                                    | x   +<br>badanusiha.ma<br>a.              | Labookiamalinator.com                       |
| Nome         Tangal Terba         Berlaku Sampal         File           NPWRYh         12436578912                                                                                                    | Dokumen     Nomor     Tanggil Yerbit     Berlaku Sampai     File       NPWR <sup>4</sup> )     12445678912     C019-05-30     2019-11-29     C010 cm C 0       Tanda Daftar Perusahaan <sup>4</sup> )     12245678912     2019-05-30     2019-11-29     C010 cm C 0       Surat Keterangan Domsili Perusahaan <sup>4</sup> 12245678912     C010 cm C 0     C010 cm C 0       Nill     12245678912     C010 cm C 0     C010 cm C 0       SURP <sup>4</sup> )     12245678912     C010 cm C 0     C010 cm C 0                                                                                                    | Magas dev etidm g<br>Applikasi Pe<br>← → C<br>▲ AP Status<br>Perizir<br>NAVIGATION M<br>● Home<br>● Profile Pe                                                                                                    | arisinan dan Non-peri:<br>A Not secure m<br>Cookmats<br>an Migas<br>tenu<br>rusahaan                                                                                                    | Aplikasi Pertzinan Migas  Milinator   x  Milinator   x  Milinator  | Investor   Danhboard n ktin, silakan submit profil      FT Manual Book     J, H.R. Rasuna Said     DKi jakarta     Kota Administrasi jakart                                                                                                    | x Skut Dişen Migas                                                                                                    | IStus Digen 1 x Persinan Migas Manage Data Profile P emverifikasi data Anda dan mengirim not                                              | x 🛛 🗞 Buku Panduan<br>errusahaan<br>fikasi via email selambat-lam<br>fikasi via email selambat-lam<br>reip. * 10<br>Fax 10<br>Jenis Permodalan * 10<br>Webste 10                                                                                                    | Cover.cdr x New Tab<br>hbatriya 1x24 jam pada hari kerja<br>sadanusaha.manualbook@mailin<br>12112345<br>12112345<br>PMA<br>manualbook.com                                                                                                    | x   +<br>badarusahamat<br>a.              |                                             |
| NVPR(*)         12345678912                                                                                                    | NPVR(*)         12345678912                                                                                                    | migat dev endm of<br>Aplikasi Pe<br>€ → C<br>MANIGATION M<br>Perizit<br>NANIGATION M<br>B Horme<br>Profile Pe                                                                                                    | anid/Profile_peruahaan<br>artisinan dan Non-perit<br>A Not secure in<br>Root secure in<br>Root secure<br>Itexu<br>rusahaan                                                                                                    | Aplikasi Pertirinan Migas           (m) Malinator ()         ×           (m) Malinator ()         ×                                                                                                    | <ul> <li>Prestor [Dashboard<br/>n</li> <li>bith, silakan submit profil</li> <li>PT Manual Book</li> <li>J. H.R. Rasuna Said</li> <li>DKi jakarta</li> <li>Kota Administrasi jakari</li> </ul>                                                                                                    | x Stus Digen Migas                                                                                                    | ISRus Digen 1 × Pertinan Migas Manage Data Profile P eenverffikasi data Anda dan mengirim not                                             | x 🕑 Buku Panduan<br>erusahaan<br>fikasi via email selambat-lam<br>Telp.* 0<br>Fax 0<br>Jenis Permodalan *<br>Webste n                                                                                                    | Cover.cstr X New Tab<br>nobstriya 1x24 jam pada hari kerja<br>badanussha manualbook dimailin<br>12112245<br>PMA<br>manualbook.com                                                                                                    | x   +<br>badarusahama<br>a.               |                                             |
| Surat Keterangan Domisil Perusahan(*)         12345678912         Image: Comparison of the sample of the sample of                                                                                                    | Surat Keterangan Domipili Perusahaan(*)         12345/78912         Image: Control of the suration of the suration of                                         | migas-dev-exdm g                                                                                                    | ardinProfile peruahaa<br>ardinan dan Non-peri<br>A Not secure m<br>an Migas<br>texu<br>rusahaan                                                                                                    | Aplikasi Pertzinan Migas           **         Maiinator   x           **         Maiinator   x           igas-dev esidm go.id/Profile.perusahaa         *           *         Minot Untuk dapat mengajukar           *         Profil Perusahaan *           *         Alamat Perusahaan *           *         Alamat Perusahaan *           *         Provinsi *           *         Kab / Kota *           *         Dokumen                                                                                                    | Investor   Dashboard n Izin, silakan submit profil IZin, silakan submit profil IZ | x Skut Dişen Majas<br>e anda, kemudian Admin akan m<br>a Selatan                                                                                                    | IStus Dijen 1 x Peritinan Migas Manage Data Profile P emverifikasi data Anda dan mengirim not                                             | x Selve Panduan erusahaan fikasi via email selambat-lam fikasi via email selambat-lam i reip.* Email * Email * | Cover.cdr x New Tab<br>Cover.cdr x New Tab<br>nbatrnya 1x24 jam pada hari kerja<br>22112245<br>22112245<br>PMA<br>nanualbook.com                                                                                                    | x   +<br>befarusahamat<br>a.              |                                             |
| NB         12845678912         Image: Comparison of the sample of the sample of the sam                                                                                                    | NB         12345678912         D pdfsample.pd         Ourge         O           SUP(*)         12345678912         2019-05-30         2019-11-29         In ordinamole and former         O                                                                                                    | nigas devenden g<br>♦ Aplikasi Pe<br>♦ → C<br>¥ AP Status<br>Perizir<br>NAVIGATION M<br>♣ Home<br>♣ Profile Pe                                                                                                    | arainan dan Non-peri: X<br>A Not secure   m<br>Bootmarks<br>nan Migas<br>rexu                                                                                                    | Aplikasi Pertrinan Migas                                                                                                    | <ul> <li>Investor   Daoboard</li> <li>Investor   Daoboard</li> <li>Itim, silakan submit profil</li> <li>PT Manual Book</li> <li>J. H.R. Rasuna Sald</li> <li>DRI jakarta</li> <li>Kota Administrasi jakart</li> </ul>                                                                                                    | x Stars Ditjen Migas e anda, kemudian Admin akan m a Selatan 12345678912 12345978912                                                                                                    | SRus Digen 1 × Percinan Migas  Manage Data Profile P  renverfikasi data Anda dan mengirim not  ranggal Terbit  Tanggal Terbit  2019.05.50 | X 🕑 Buku Panduan erusahaan fikasi via email selambat-lam fikasi via email selambat-lam fikasi v  | Coercetr X New Tab  Coercetr X New Tab  Coercetry 1x24 jam pada hari kerja  adamusaha manualbook/domailin  adamusaha manualbook.com  File                                                                                                    | x   +<br>badanushama<br>a.<br>a.          |                                             |
| Daftar Pemegang Saham         12345678912         2019-05-30         Daftar Pemegang Saham         Daftar Pemegang Saham         Daftar Pemegang                                                                                                    |                                                                                                    | <ul> <li>Apikasi R</li> <li>Apikasi R</li> <li>Apikasi Apikasi A</li></ul> | nciad/Profile_persiahaan<br>mainan dan Non-perii X                                                                                                    | Apikasi Pertzinan Migas  Apikasi Pertzinan Migas   Minot Untuk dapat mengajukar  Autu Untuk dapat mengajukar  Autu Untuk dapat mengajukar  Autu Untuk dapat mengajukar  Autu Untuk dapat mengajukar  Autu Untuk dapat mengajukar  Dokumen Perusahaan *  Rub / Kota *  Dokumen  NPWP(*)  Tanda Dafar Perusahaan(*)  Surat Ketarangan Domisili Perusahaan                                                                                                    | <ul> <li>Investor   Davbboard</li> <li>Itzin, silakan submit profil</li> <li>Itzin, silakan submit profil</li> <li>Itzin, silakan submit solari</li> <li>Disi jakarta</li> <li>Kota Administrasi jakarta</li> <li>an(*)</li> </ul>                                                                                                    | x Situs Digen Mages                                                                                                    | Shu Dijen X Persinan Migas Manage Data Profile P emverifikasi data Anda dan mengirim not                                                  | X 🕑 Butu Panduan erusahaan fikasi via email selambat-lam fikasi permedalan * Jenis Permedalan * Jenis Permedalan * Website  Berlaku Sampai 2019-11-29                                                                                                    | Cover.cst x New Tab  Cover.cst x New Tab  Datinga 1x24 jam pada hari kerja  adafanussha manuabook/dmailin  22112245  PMA  ranualbook.com  rine                                                                                                    | x   +<br>badarushama<br>a,<br>nator.com   |                                             |
|                                                                                                    | Daftar Pemegang Saham         12345678912         2019-05-30         pdf-sample.pdf         0 wrgs         0                                                                                                    | Nigas-dev.esdm.g<br>♦ Aplikasi Pe<br>♦ AP Status<br>Perizir<br>NAMGATION M<br>♣ Home<br>♣ Profile Pe                                                                                                    | Inclative persiataan in inclusion of the persiataan in inclusion of the persiataan inclusion of the persiataan inc                                                                                                    | Aplikasi Pertahan Migas  Aplikasi Pertahan Migas  Aplikasi Pertahan Migas  Additional () x x () x () x () x () x () x () x (                                                                                                    | <ul> <li>Investor   Davbboard</li> <li>Izin, silakan submit profil</li> <li>Izin, silakan submit profil</li> <li>IPT Manual Book</li> <li>J. H.R. Rasuna Said</li> <li>DKI jakarta</li> <li>Kota Administrasi jakari</li> <li>ant*)</li> </ul>                                                                                                    | x         Silus Digen Migas           a         Silus Digen Migas           a         Silus Digen Migas | IShus Dijen 1 x Percinan Migas Manage Data Profile P emverifikasi data Anda dan mengirim not                                              | x <ul> <li>Eulus Panduan</li> </ul> errusahaan           fikasi via email selambat-lam           Telp.*           Telp.*           jenis Permodalan*           Berlaku Sampai           2019-11-29           2019-11-29                                                                                                    | Cover.cet x New Tab<br>Cover.cet x New Tab<br>Indutriya 1x24 jam pada hari kerja<br>sadanussha manualbook.cem<br>Indutriya 1x24 jam pada hari kerja<br>Indutriya 1x24 jam pada hari kerja<br>Indutriya 1x24 jam pada hari kerj | x +<br>badarousiha.mat<br>a.<br>nator.com |                                             |

© DITJEN MIGAS KESDM

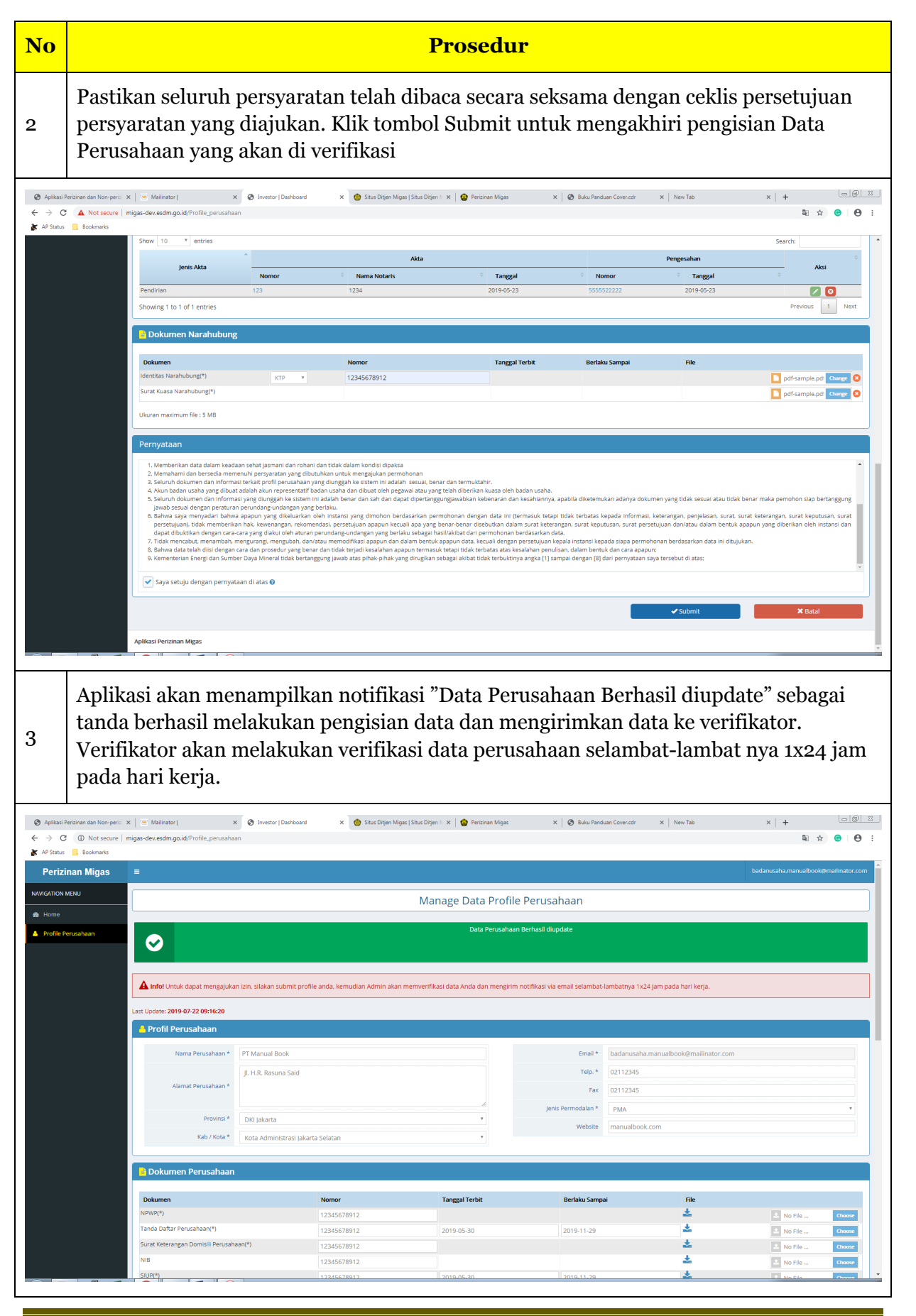

© DITJEN MIGAS KESDM

## 2.3 Pengajuan Permohonan Izin

| No                                       | Prosedur                                                                                                    |    |
|------------------------------------------|----------------------------------------------------------------------------------------------------|----|
| 1                                        | Setelah data perusahaan selesai diverifikasi. Badan Usaha akan menerima email<br>notifikasi dengan pesan Akun telah diverifikasi.                                                                                                    |    |
| Subject:<br>From:<br>Received<br>Sending | <ul> <li>Akun telah diverlifikasi<br/>noreply@edm.go.id</li> <li>Mon Jul 22 2019 09:31:44 GMT+0700 (Western Indonesia Time)</li> <li>IP: 103.87.161.92</li> </ul>                                                                                                    |    |
|                                          | Saat ini anda sudah dapat mengajukan permohonan. Silahkan cek aplikasi.                                                                                                    |    |
|                                          | Terima kasih telah menggunakan layanan kami.<br>Kementerian Enteroi dan Sumber Daya Mineral<br>Ikuti Lun Masa Kami di                                                                                                    |    |
|                                          | Punggatan:  I. Email int dikkim secara olomatis oleh astem – mohon untuk islak dibake, Jika Anda memilik perlanyaam mengenal meni mutuk Zantes Zantes Zante |    |
|                                          | <ol> <li>The is an automatically generalized amail - please do not provide a "If you have any queries magnetized the amail,<br/>betwee sciencies in the directly is its character define ISDM 158.</li> <li>The state of the science of the science of the science of the science of the science of the science.</li> </ol>                                                                                                    |    |
|                                          |                                                                                                    |    |
| 2                                        | Login kembali di halaman <u>https://perizinan.esdm.go.id/migas/</u> dan Klik "Ajukan Izin<br>untuk memulai permohonan izin                                                                                                    | ı" |
| ⊗ Admin∣E                                | Dashbaard X O Investor   Dashbaard X + O                                                                                                    |    |
| Perizi                                   | inan Migas     E     badanusha.dmee30malinator.com                                                                                                    | Î  |
| 🙃 Home                                   | Manage Data  Perusahaan                                                                                                    |    |
|                                          | Ajudan Izin                                                                                                    |    |
|                                          | Permononani izin urait      Show 10 * entries      Search:      No la No Tracking II Tg/Pengauan II jenis tzin      Aki II Batal II                                                                                                    |    |
|                                          | 1 OXQay1 - Izin Menempatian dan menggunakan kontainer di atas instalasi pemboran(ng) atau kapal/barge di lepas pantai (Baru) Draft (Kedaluwarsa: 7 Hari) Lanjutkan Batal<br>Showing 1 to 1 of 1 entries Previous 1 Next                                                                                                    |    |
|                                          | Permohonan Izin Dalam Proses      Show 10 * entries Search                                                                                                    |    |
|                                          | No         H         No Tracking         II         Tig Pengguan         III         Jenis Lon         III         Status         III           No data available in table                                                                                                    |    |
|                                          | Permohonan Izin Disetujui                                                                                                    |    |
|                                          | No     Åk     No Tracking     II     Tgl Pengajuan     II     Jenis tain     II     Status     II       No data available in table     No data available in table     No data available in table     Normalia     Normalia                                                                                                    |    |
|                                          |                                                                                                    | *  |

© DITJEN MIGAS KESDM

| No                                                                                         |                                |                                                                                                    |                                                                                                    |                                                                                                    | Prosedu                                                                                                    | r                                                                                                    |                                                                                                    |                                                                                                    |                                                    |
|--------------------------------------------------------------------------------------------|--------------------------------|----------------------------------------------------------------------------------------------------|----------------------------------------------------------------------------------------------------|----------------------------------------------------------------------------------------------------|----------------------------------------------------------------------------------------------------|----------------------------------------------------------------------------------------------------|----------------------------------------------------------------------------------------------------|----------------------------------------------------------------------------------------------------|----------------------------------------------------|
| 3                                                                                          | Isi Fo                         | rmulir Data                                                                                                    | / Profil 1                                                                                                    | Perusahaar                                                                                                    | ı dengan da                                                                                                    | ata terbar                                                                                                    | u                                                                                                    |                                                                                                    |                                                    |
| <ul> <li>Aplikasi P</li> <li>Aplikasi P</li> <li>Aplikasi P</li> <li>Aplikasi P</li> </ul> | erizinan dan Non-periz X       | : 🛛 Mailinator J 🛛 🗙 X<br>nigas-dev.esdm.go.id/Permohonan_izin                                                                                                    | Investor   Dashboard                                                                                                    | × 💮 Situs Ditjen Migas   S                                                                                                    | itus Ditjen 🕅 🗙 📔 🙆 Perizinan Migas                                                                                                    | X   🙆 Buku Pand                                                                                                    | uan Cover.cdr ×   +                                                                                                    | 2                                                                                                    | - () X<br>() () () () () () () () () () () () () ( |
| Perizi                                                                                     | nan Migas                      | =                                                                                                    |                                                                                                    |                                                                                                    |                                                                                                    |                                                                                                    |                                                                                                    | badanusaha.manualbool                                                                                  | @mailinator.com                                    |
| NAVIGATION P                                                                               | MENU                           |                                                                                                    |                                                                                                    | Peng                                                                                                    | ajuan Permohonan                                                                                                    | lzin / Non perizina                                                                                                    | n                                                                                                    |                                                                                                    |                                                    |
| B Home                                                                                     | eorahaan                       |                                                                                                    |                                                                                                    |                                                                                                    |                                                                                                    |                                                                                                    |                                                                                                    |                                                                                                    |                                                    |
| Permoho                                                                                    | erusanaan<br>onan Izin         | Profile Perusahaar                                                                                                    | 1                                                                                                    | 1<br>Pilih Jenis Izin                                                                                                    | 2<br>Dokumen Persyarat                                                                                                    | an                                                                                                    | 3<br>Data Permohonan                                                                                                    | 4<br>Kirim Permohonan                                                                                  |                                                    |
|                                                                                            |                                |                                                                                                    |                                                                                                    |                                                                                                    |                                                                                                    |                                                                                                    |                                                                                                    |                                                                                                    |                                                    |
|                                                                                            |                                | A Profil Perusahaan                                                                                                    |                                                                                                    |                                                                                                    |                                                                                                    |                                                                                                    |                                                                                                    |                                                                                                    |                                                    |
|                                                                                            |                                | Nama Perusahaan *                                                                                                    | PT Manual Book                                                                                                    |                                                                                                    |                                                                                                    | Email *                                                                                                    | badanusaha.manualbook@mailinator.cor                                                                                                    | n                                                                                                    |                                                    |
|                                                                                            |                                | Alamat Perusahaan *                                                                                                    | Jl. H.R. Rasuna Said                                                                                                    |                                                                                                    |                                                                                                    | Telp. *                                                                                                    | 02112345                                                                                                    |                                                                                                    |                                                    |
|                                                                                            |                                | Alamac Perusanaan                                                                                                    |                                                                                                    |                                                                                                    |                                                                                                    | Fax<br>Jenis Permodalan *                                                                                                    | 02112345                                                                                                    |                                                                                                    | -                                                  |
|                                                                                            |                                | Provinsi *                                                                                                    | DKI Jakarta                                                                                                    |                                                                                                    | Y                                                                                                    | Website                                                                                                    | manualbook.com                                                                                                    |                                                                                                    |                                                    |
|                                                                                            |                                | Nation / Kutain                                                                                                    | Kota Administrasi jakarta                                                                                                    | a Selatan                                                                                                    | •                                                                                                    |                                                                                                    |                                                                                                    |                                                                                                    |                                                    |
|                                                                                            |                                | 🔒 Dokumen Perusahaan                                                                                                    |                                                                                                    |                                                                                                    |                                                                                                    |                                                                                                    |                                                                                                    |                                                                                                    |                                                    |
|                                                                                            |                                | Dokumen                                                                                                    |                                                                                                    | Nomor                                                                                                    | Tanggal Terbit                                                                                                    | Berlaku Sampa                                                                                                    | ai File                                                                                                    |                                                                                                    |                                                    |
|                                                                                            |                                | Tanda Daftar Perusahaan(*)                                                                                                    |                                                                                                    | 12345678912<br>12345678912                                                                                                    | 2019-05-30                                                                                                    | 2019-11-29                                                                                                    | یند<br><u>خ</u>                                                                                                    | 📩 No File                                                                                              | Choose                                             |
|                                                                                            |                                | Surat Keterangan Domisili Perusaha                                                                                                    | an(*)                                                                                                    | 12345678912                                                                                                    |                                                                                                    |                                                                                                    | *                                                                                                    | No File                                                                                                | Choose                                             |
|                                                                                            |                                | SIUP(*)                                                                                                    |                                                                                                    | 12345678912                                                                                                    | 2019-05-30                                                                                                    | 2019-11-29                                                                                                    | *                                                                                                    | No File                                                                                                | Choose                                             |
|                                                                                            |                                | Daftar Pernegang Saham                                                                                                    |                                                                                                    | 12345678912                                                                                                    | 2019-05-30                                                                                                    |                                                                                                    | <u>*</u>                                                                                                    | 🖄 No File                                                                                              | Choose                                             |
|                                                                                            | Pactik                         | on columb                                                                                                    | data tala                                                                                                    | h dijsi dan                                                                                                    |                                                                                                    | longon col                                                                                                    | ria poreotuius                                                                                                    | en nornvat                                                                                             |                                                    |
| 4                                                                                          | yang o                         | liajukan. Kl                                                                                                    | ik tombo                                                                                                    | ol "Berikutr                                                                                                    | iya" untuk                                                                                                    | mengakhi                                                                                                    | ri pengisian D                                                                                                    | ata Perus                                                                                              | ahaan                                              |
| Aplikasi P                                                                                 | Perizinan dan Non-perizi 🗙     | Mailinator   X                                                                                                    | Investor   Dashboard                                                                                                    | 🗙 🍐 Situs Ditjen Migas   S                                                                                                    | itus Ditjen 🗁 🗙 📔 🏠 Perizinan Migas                                                                                                    | × 🛛 🔕 Buku Pand                                                                                                    | uan Cover.cdr x   +                                                                                                    |                                                                                                    |                                                    |
| ← → C<br>¥ AP Status                                                                       | O Not secure   m     Bookmarks | iigas-dev.esdm.go.id/Permohonan_izin                                                                                                    | /step1                                                                                                    |                                                                                                    |                                                                                                    |                                                                                                    |                                                                                                    | z                                                                                                    | 8 8 8                                              |
|                                                                                            |                                | Show 10 • entries                                                                                                    | *                                                                                                    |                                                                                                    |                                                                                                    |                                                                                                    |                                                                                                    | Search:                                                                                                | ^                                                  |
|                                                                                            |                                | Jenis Akta                                                                                                    | Nomor                                                                                                    | A Nama Notaris                                                                                                    | tta                                                                                                    | al 🌣 No                                                                                                    | Pengesahan<br>mor <sup>‡</sup> Tanggal                                                                                                    | A ج                                                                                                    | ksi                                                |
|                                                                                            |                                | Pendirian                                                                                                    | 123                                                                                                    | 1234                                                                                                    | 2019-05-2                                                                                                    | 3 55555                                                                                                    | 2019-05-23                                                                                                    | Drasfaur                                                                                               | O Nont                                             |
|                                                                                            |                                | showing i to For Fentnes                                                                                                    |                                                                                                    |                                                                                                    |                                                                                                    |                                                                                                    |                                                                                                    | Previous                                                                                               | 1 NEXT                                             |
|                                                                                            |                                | Dokumen Narahubung                                                                                                    |                                                                                                    |                                                                                                    |                                                                                                    |                                                                                                    |                                                                                                    |                                                                                                    |                                                    |
|                                                                                            |                                | Dokumen<br>Identitas Narahubung(*)                                                                                                    | KTP *                                                                                                    | Nomor<br>12345678912                                                                                                    | Tangga                                                                                                    | l Terbit Berlak                                                                                                    | u Sampai File                                                                                                    | 🍰 No File                                                                                              | Choose                                             |
|                                                                                            |                                | Surat Kuasa Narahubung(*)                                                                                                    |                                                                                                    |                                                                                                    |                                                                                                    |                                                                                                    | ÷                                                                                                    | 🏝 No File                                                                                              | Choose                                             |
|                                                                                            |                                | Ukuran maximum file : 5 MB                                                                                                    |                                                                                                    |                                                                                                    |                                                                                                    |                                                                                                    |                                                                                                    |                                                                                                    |                                                    |
|                                                                                            |                                | Pernyataan                                                                                                    |                                                                                                    |                                                                                                    |                                                                                                    |                                                                                                    |                                                                                                    |                                                                                                    |                                                    |
|                                                                                            |                                | <ol> <li>Nemberikan data dalam keada<br/>2. Bersedia memahami dan mem<br/>3. Seluruh dokumen dan Informa<br/>4. Akun badan usaha yang dibual<br/>5. Seluruh dokumen dan Informa<br/>jawab sesual dengan peratura<br/>6. Dokumen apapun yang dikel,<br/>memberikan hak, kewenangan<br/>dan bara bara keada dan dan dan dan dan<br/>dan dan dan dan dan dan dan dan dan<br/>dan dan dan dan dan dan dan dan dan<br/>dan dan dan dan dan dan dan dan<br/>dan dan dan dan dan dan dan dan<br/>dan dan dan dan dan dan dan dan<br/>dan dan dan dan dan dan dan dan<br/>dan dan dan dan dan dan dan dan<br/>dan dan dan dan dan dan dan dan<br/>dan dan dan dan dan dan dan dan<br/>dan dan dan dan dan dan dan dan<br/>dan dan dan dan dan dan dan dan<br/>dan dan dan dan dan dan dan dan<br/>dan dan dan dan dan dan dan dan<br/>dan dan dan dan dan dan dan dan<br/>dan dan dan dan dan dan dan dan dan<br/>dan dan dan dan dan dan dan dan dan dan<br/>dan dan dan dan dan dan dan dan dan dan<br/>dan dan dan dan dan dan dan dan dan dan<br/>dan dan dan dan dan dan dan dan dan dan</li></ol> | an sehat jasmani dan rohani<br>atuhi syarat dan ketetuan yar<br>i sterkait profil perusahan yar<br>adalah akun representatif ba<br>si yang diunggah ke sistem in<br>o perundang-undangan yang<br>arkan oleh instansi yang dir<br>, rekomendasi, persetujuan | dan tidak dalam kondisi dipaksa;<br>ng telah ditentukan untuk penggunar<br>ng dunggah ke dalam sistem ini adal<br>adan usaha dan dibuat oleh pegawai<br>ni adalah benar dan sah dan dapat d<br>berlaku:<br>mohon berdasarkan permohonan di<br>apapun kecuali apa yang benar-ben | na sistem Aplikasi Perizinan Online Ke<br>ah sesua, benar dan termutahir.<br>atau yang telah diberikan kuasa oleh<br>pertanggungjawabkan kebenaran da<br>engan data ini (termasuk tetapi tida<br>ar disebutkan dalam surat keterang<br>i dari pergembaran bendharan da | imenterian ESDM.<br>badan usaha:<br>in kesahiannya, apabila diketemu<br>ik terbatas kepada informasi, ke<br>an, surat keputusan, surat perse | kan adanya dokumen yang tidak sesual atau ti<br>terangan, penjelasan, surat, surat keterangan<br>tujuan dan/atau dalam bentuk apapun yang c | dak benar maka pemohon siap b<br>. surat keputusan, surat persetu<br>liberikan oleh instansi dan dapar | ▲<br>iertanggung<br>ijuan), tidak<br>t dibuktikan  |
|                                                                                            |                                | <ol> <li>Tidak mencabuk, menambah, r</li> <li>Bahwa data telah diisi dengan</li> <li>Kementerian Energi dan Sumb</li> </ol>                                                                                                    | nengurangi, mengubah, dan/a<br>cara dan prosedur yang bena<br>er Daya Mineral tidak bertang                                                                                                    | atau memodifikasi apapun dan dalan<br>Ir dan tidak terjadi kesalahan apapun<br>ggung jawab atas pihak-pihak yang di                                                                                                    | n bentuk apapun data, kecuali denga<br>termasuk tetapi tidak terbatas atas k<br>rugikan sebagai akibat tidak terbukti                                                                                                    | n persetujuan kepala instansi kep<br>resalahan penulisan, dalam bentu<br>nya angka [1] sampai dengan [8] d                                   | ada siapa permohonan berdasarkan data ini di<br>ik dan cara apapun:<br>dari pernyataan saya tersebut di atas;                               | tujukan;                                                                                               | *                                                  |
|                                                                                            |                                | Saya setuju dengan pernyat                                                                                                    | aan di atas 🛛                                                                                                    |                                                                                                    |                                                                                                    |                                                                                                    |                                                                                                    |                                                                                                    |                                                    |
|                                                                                            |                                | X Cancel                                                                                                    |                                                                                                    |                                                                                                    |                                                                                                    |                                                                                                    |                                                                                                    |                                                                                                    | Berikutnya                                         |
|                                                                                            |                                | rynnelsi Perizinen Migas                                                                                                    |                                                                                                    |                                                                                                    |                                                                                                    |                                                                                                    |                                                                                                    |                                                                                                    | *                                                  |

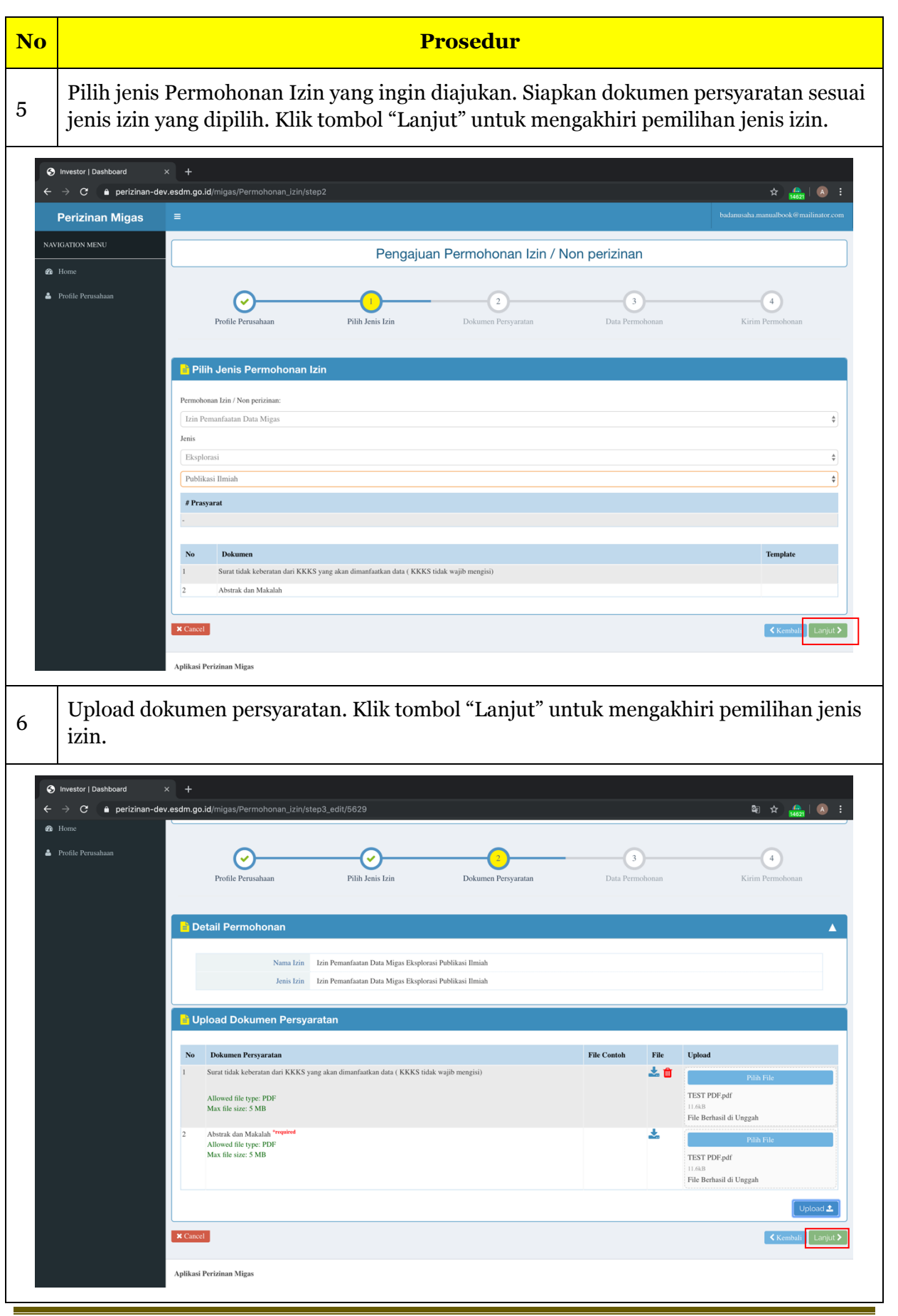

© DITJEN MIGAS KESDM

| No | Prosedur                                                                                                    |
|----|----------------------------------------------------------------------------------------------------|
| 8  | Lengkapi form isian yang diberikan. Klik tombol "Simpan" dan "Berikutnya" untuk<br>mengakhiri pengisian form                                                                                                    |
|    | Nextor Databased *   Periodiana dex extoring oud mingan/Permotoran_Jicr/stoped_extoring balaasia   Nextor Databased *   Periodiana dex extoring oud mingan/Permotoran_Jicr/stoped_extoring balaasia   Nextor Databased *   Periodiana dex extoring oud mingan/Permotoran_Jicr/stoped_extoring balaasia   Nextor Databased *   Periodiana dex Magas Explorani Politikasi Emisika   Nextor Periodiana *   Periodiana   Nextor Periodiana *   Periodiana dos Magas Explorani Politikasi Emisika   Nextor Periodiana *   Periodiana dos Magas Explorani Politikasi Emisika   Nextor Periodiana *   Periodiana dos Magas Explorani Politikasi Emisika   Nextor Periodiana *   Periodiana dos Magas Explorani Politikasi Emisika Nextor Periodiana dos Magas Explorani Politikasi Emisika Nextor Periodiana dos Magas Explorani Politikasi Emisika Nextor Periodiana dos Magas Explorani Politikasi Emisika Nextor Periodiana dos Magas Explorani Politikasi Emisika Nextor Periodiana dos Magas Explorani Politikasi Emisika Nextor Periodiana dos Magas Explorani Politikasi Emisika Nextor Periodiana Nextor Periodiana |
| 9  | Pastikan seluruh pernyataan telah dibaca secara seksama dengan ceklis persetujuan pernyataan yang diajukan. Klik tombol "Kirim" untuk mengirim permohonan izin yang akan di evaluasi                                                                                                    |
|    | <complex-block>  Nexter Nexter     Nexter     Nexter     Nexter     Nexter     Nexter     Nexter     Nexter     Nexter     Nexter     Nexter     Nexter     Nexter        Nexter        Nexter                                                                                                    </complex-block>                                                                                                    |

© DITJEN MIGAS KESDM

| No         |                                          | Prosedur                                                                                                    |
|------------|------------------------------------------|----------------------------------------------------------------------------------------------------|
| 10         | Periksa sta                              | atus Permohonan Izin pada halaman dashboard                                                                                                    |
| ↓ ©        | Investor   Dashboard  → C 🍵 perizinan-de | × +<br>ev.esdm.go.id/migas/Home_perusahaan 😂 🕁 🎰 🛛 🔅                                                                                                    |
|            | Perizinan Migas                          | E badanusaha manualbook@mailmator.com                                                                                                    |
| NAV        | IGATION MENU                             | Manage Data                                                                                                    |
| <b>2</b> 0 | Home<br>Profile Perusahaan               | 🖲 Disarankan untuk menggunakan browser Google Chrome versi terbaru untuk kenyamanan Anda 👋                                                                                                    |
|            |                                          | Ajukan Izin                                                                                                    |
|            |                                          | A Permohonan Izin Draft                                                                                                    |
|            |                                          | Show 10 ¢ entries Search:                                                                                                    |
|            |                                          | No 4k No Tracking II Tgl Pengajuan II Jenis Izin II Status II Aksi II Batal II                                                                                                    |
|            |                                          | Showing 0 to 0 of 0 entries Previous Next                                                                                                    |
|            |                                          |                                                                                                    |
|            |                                          | - Permohonan Izin Dalam Proses                                                                                                    |
|            |                                          | Show 10 ¢ entries Search:                                                                                                    |
|            |                                          | No         No         Participation         Participation <th< th=""></th<> |
|            |                                          | Showing I to I of I entries Previous 1 Next                                                                                                    |
|            |                                          |                                                                                                    |
|            |                                          | ermononan izin Disetujui                                                                                                    |
|            |                                          | Show 10 🗘 entries Search:                                                                                                    |